### E-İMZA BAŞVURU İŞLEMLERİ

Önemli Not: Hali hazırda kullanılan e-imzanın kullanım süresi/saati bitmeden yeni gelecek olan eimzanız için herhangi bir işlem yapmayınız. Tarih ve süre dolduktan sonra yeni e-imzanızın sim kartını kart okuyucunuza takıp şifre belirleme işleminizi gerçekleştiriniz. Son kullanım tarihini ve saatini AKİS Kart İzlem Aracından yada Kamu SM Online İşlemler Menüsünde yer alan Sertifika Listeleme alanından yada Kamu SM Çağrı Merkezi – 444 55 76 arayarak sırasıyla 1 – 3 tıklanarak kontrol edebilirsiniz.

| 📚 Akia                                                                                       | -                                                                                                    |   | × |
|----------------------------------------------------------------------------------------------|----------------------------------------------------------------------------------------------------|---|---|
| Genel Kart Sertifika Yardım                                                                  |                                                                                                    |   |   |
|                                                                                              |                                                                                                    |   |   |
| 📑 Sistem                                                                                     | Sertifika                                                                                               |   |   |
| ACS CCID USB Reader 0                                                                        | Genel                                                                                                   |   |   |
| 17288820220NES0                                                                              | İsim : 17288820220ENCR0                                                                                 |   | _ |
| 17288820220EINCR0                                                                            | ID: MARCEREREMINICATION - OCT                                                                           |   |   |
| 17288820220NES0                                                                              | Varsayılan sertifika mı ?: Hayır                                                                        |   | _ |
|                                                                                              |                                                                                                    |   |   |
| 17288820220SIGN0                                                                             | Özet                                                                                                    |   |   |
|                                                                                              | Sertifika verilen : CEYHUN MAZLUM                                                                       |   |   |
|                                                                                              | Sertifikayı veren : Kamu Elektronik Sertifika Hizmet Sağlayıcısı - Sürüm 5                              |   |   |
|                                                                                              | Geçerlilik : 19.11.2019 - 18.11.2022                                                                    |   | _ |
|                                                                                              | Deterder                                                                                                |   |   |
|                                                                                              |                                                                                                    |   |   |
|                                                                                              | Seri numarasi :                                                                                         |   |   |
|                                                                                              |                                                                                                    |   |   |
|                                                                                              | <                                                                                                    |   | > |
|                                                                                              |                                                                                                    |   |   |
|                                                                                              | Lütfen aşağıdaki butonları kullanarak yapmak istediğiniz işlemi seçiniz.                                |   |   |
|                                                                                              | NES İŞLEMLERİ                                                                                           |   |   |
| Başvuru Durum Sorgulama<br>NES (e-imza) başvurunuzun durumunu<br>sorgulamak için tiklayınız. | Sertifika Listeleme<br>Nitelikli Elektronik Sertifikalarınıza<br>ait detaylara ulaşmak için tiklayınız. | Q |   |
|                                                                                              |                                                                                                    |   |   |
| PIN Oluşturma/Kilit Çözme                                                                    | Sertifikamı İpta                                                                                        |   |   |
| Kartınızın kilidini çözmek ve yeni bir<br>PIN üretmek için tıklayınız.                       | Sertifikanızı tekrar bi<br>şekilde iptal etm                                                            | 5 |   |
|                                                                                              | eğerleri inceleyebilirsiniz.                                                                            |   |   |
| Askıya Alma                                                                                  | Sertifika Durumu Sertifika Bagla ummt Sika Bitiş Tarihi Sertifika Seri No                               |   |   |
| Kullanıma açık sertifikalarınızı<br>askıya almak için tıklayınız.                            | Gecerli 19/11/2019 18/11/2022                                                                           |   |   |
| W                                                                                            |                                                                                                    |   |   |
|                                                                                              | Geçeni 13/11/2019 18/11/2022                                                                            |   |   |
|                                                                                              | 19/11/2019 18/11/2022 S                                                                                 |   |   |
|                                                                                              | 15/11/2019 14/11/2022                                                                                   |   |   |
|                                                                                              |                                                                                                    |   |   |

### E-İMZA YENİLEME İŞLEMLERİ

1-) Bilgisayarınızda yüklü olan herhangi bir tarayıcıdan alttaki linkten sisteme giriş yapılır.

https://portal.kamusm.gov.tr/bp/ws.go

Not: Bazen Chrome veya Mozilla da giriş sorunu yaşanabilir. Böyle durumlarda İnternet Explorer kullanabilirsiniz.

**2-)** Girilen sayfada bulunan **"Nitelikli Elektronik Sertifika Başvurusu Kullanıcı Girişi"** alanına ulaşılır ve istenen bilgiler Şahsi resmi kimlik bilgilerinize göre doldurulur ve **Giriş** tıklanır.

| 3/  | Ka                                                                                                   | imu <mark>Ser</mark> t                                                                                             | ifikasyon <i>I</i>                                                                                                    | Merkezi                                                              |                                      |     |
|-----|----------------------------------------------------------------------------------------------------|----------------------------------------------------------------------------------------------------|----------------------------------------------------------------------------------------------------|----------------------------------------------------------------------|--------------------------------------|-----|
| Ni  | <b>itelikli Ele</b>                                                                                  | ektronik Sert<br>tifika Başvurusu > Kullanıc                                                                       | t <b>ifika Başvurusu</b>                                                                                                    |                                                                      |                                      |     |
| Sağ | ılık Bakanlığı E                                                                                     | -imza Başvuru Porta                                                                                                | ılı Kullanıcı Girişi                                                                                                    |                                                                      |                                      |     |
|     | <ol> <li>Aşağıdaki alan</li> <li>T.C. Kimlik Nur</li> <li>Başvuru formu<br/>telefonumuzda</li> </ol> | a <b>T.C. Kimlik Numaranı</b><br>marasını bilmeyenler bura<br>ınu doldurma esnasında<br>an Çağrı Merkezimizle irti | zı ve sicil numaranızı yazarak "Gi<br>adan kimlik numarasını öğrenebi<br>sorularınız için <b>bilgi@kamusm.g</b><br>ibata geçebilirsiniz. | riş" butonuna basınız.<br>lirler.<br>o <b>v.tr</b> adresine mail ata | ıbilir ya da <b>444 5 576</b> numara | ılı |
|     |                                                                                                    |                                                                                                    | 3myfm_                                                                                                    | ø                                                                    |                                      |     |
|     |                                                                                                    | Resimdeki Yazıyı Giri                                                                                              | iniz : 3myfm                                                                                                    | -                                                                    |                                      |     |
|     |                                                                                                    | Kimlik No                                                                                                    | :                                                                                                    |                                                                      |                                      |     |
|     |                                                                                                    | Ad                                                                                                    | : Ceyhun                                                                                                    |                                                                      |                                      |     |
|     |                                                                                                    | Soyad                                                                                                    | : MAZLUM                                                                                                    |                                                                      |                                      |     |
|     |                                                                                                    | Doğum Yeri                                                                                                    | : Trabzon                                                                                                    |                                                                      |                                      |     |
|     |                                                                                                    | bogani ranni                                                                                                    |                                                                                                    |                                                                      |                                      |     |

**3-) "Nitelikli Elektronik Başvuru Formu"** alanına ulaşıldıktan sonra burada istenen tüm alanlar ve bilgiler doğru ve güncel şekilde doldurulur.

Form başvurusu esnasında bazı kısımlar doldurulurken dikkat edilmesi gereken hususlar;

**a-) Güvenlik Sözcüğü:** Bu alanı doldururken yeni bir kod belirleyebilirsiniz. Kodu belirlerken; Harf ve/veya sayıdan oluşmasına, en az 8 karakter olmasına dikkat ediniz. Sözcük içeriğinde noktalama işareti **kullanmayınız.** 

**b-) Kurum Adı:** Trabzon Valiliği İl Sağlık Müdürlüğü olmalıdır. Farklı bir isim var ise lütfen bizimle irtibata geçiniz.

c-) Çalıştığı Birim: İlçe Adı, ASM Adı ve AHB Kodu belirtilecek şekilde bu alanı doldurunuz.

**d-) Kurum / Birim Adresi:** NES E-İmza sim kartı size kurye tarafından mesai saatleri içinde elden teslim edileceği için, çalıştığınız yerin açık adresini yazınız.

e-) E-Posta: Aktif kullandığınız mail adresinizi yazınız.

| Nitelikli Elektronik Se                                                  | rtifika Başvuru Formu                                                                                                    |
|--------------------------------------------------------------------------|----------------------------------------------------------------------------------------------------|
| itolikli Elektronik Sertifika Sagvuruau + Kull                           | amor Gringi                                                                                                    |
| aşvur u Formu                                                            |                                                                                                    |
| Aşağıda yazılı bütün bilgilerin doğ<br>Bu formdaki bilgilere göre şahşım | ru olduğunu, aksi halde doğacak bütün zararlardan sorumlu olduğumu beyan e<br>a bir nitelikli elektronik sertifika hazırlanmasını talep ederim. |
| * Başvuru Bilgileri                                                      |                                                                                                    |
| Başvuru Nedenî                                                           | Yenileme v 0                                                                                                    |
| Kart Okuyucu Tipi                                                        | Istenmed v ()                                                                                                    |
| Sertifika Süresi                                                         | 3 MI v 🔿                                                                                                    |
| Visisel Bilgiler                                                         |                                                                                                    |
| Kinik No                                                                 | 00000001                                                                                                    |
| 44                                                                       |                                                                                                    |
| Sanda                                                                    |                                                                                                    |
| Doğum Verl                                                               | MAZLUM                                                                                                    |
| Dogum teri                                                               | TRABZON                                                                                                    |
| Dogum Tarihi                                                             | 12.09.1986                                                                                                    |
| Güvenlik sözcüğü nedir 7                                                 | ••••••                                                                                                    |
| Güvenifik sözcüğü (Tekrar)                                               | • • • • • • • • • • • • • • • • • • • •                                                                                                    |
| <ul> <li>Kurum Bilgileri</li> </ul>                                      |                                                                                                    |
| Kurum Adı                                                                | TRABZON VALİLİĞİ İL SAĞLIK MÜDÜRLÜĞÜ      Kurum del heteli fer lüşfen kurumunde filerişime şeçiniz.                                             |
| Kurum Sicil No                                                           | MM39433                                                                                                    |
| Çalıştığı Birim                                                          | 1 Sağlık Müdürlüğü / Destek Hizmetleri Başkanlığı 🥂                                                                                             |
| Unvan                                                                    | Istatistikçi 🔿                                                                                                    |
| Kurum / Birim Adresi                                                     | Bolibeher Hebun Mah, Inönü Ced, Ahmet Cen BALI Sok, I                                                                                           |
| h.                                                                       | TRABZON V                                                                                                    |
| liçe                                                                     | ORTAHISAR v 🗥                                                                                                    |
| Posta Kodu                                                               | ▶ 61040 <sup>(*)</sup>                                                                                                    |
| <ul> <li>Iletişim Bilgileri</li> </ul>                                   |                                                                                                    |
| Eposta                                                                   | cyhnmzim@gmail.com                                                                                                    |
| lş Telefonu                                                              | ) (462) 410-6110 🗥 Dahlit 🕨                                                                                                    |
| Cep Telefonu                                                             | 🕨 (532) 232-7986 🗥 🛛 Mobil Operatör 🕨 TURKCELL 💌 r                                                                                              |
| Ev Telefonu                                                              |                                                                                                    |
| Bilgi Kanah                                                              | CEpente OSHS @Her likisi (E-pente-SHS) (*)                                                                                                    |
| Form Onayla                                                              |                                                                                                    |
| n doldur                                                                 | ilmasi zorunludur.                                                                                                    |

Trabzon İl Sağlık Müdürlüğü / Destek Hizmetleri Başkanlığı / Sağlık Bilgi Sistemleri Birimi / E-İmza Ofisi

4-) Telefonunuza gelen "SMS Doğrulama Kodunu" girdikten sonra Başvuru yöntemi alanına ulaşılır.

| Kamu Sertifikasyon Merkezi                                                                                                    |                                                                                                    |
|----------------------------------------------------------------------------------------------------|----------------------------------------------------------------------------------------------------|
| Nitelikli Elektronik Sertifika Başvurusu<br>Niteliki Elektronik Sertifika Başvurusu > Kullancı Girşi                                                                                                | Kamu Sertifikasyon Merkezi                                                                                                    |
| Telefon Numaranız : 5322327986                                                                                                    |                                                                                                    |
| Başvuru işleminizi yapabilmeniz için yukarıda belirtilen cep telefonuna, SMS Onay Kodu gönderilecektir. SMS Onay Kodunun<br>gönderilmesi için "GÖNDER" butonuna basınız. SMS gönderimi ücretsizdir. | Nitelikli Elektronik Sertifika Basvurusu                                                                                                |
| Eğer yukarıdaki numara size ait değilse, 444 5 576 numaralı telefondan, Çağrı Merkezimiz ile iletişime geçiniz.                                                                                     | Nitelikli Elektronik Sertifika Başvurusu > Kullamcı Girişi                                                                              |
| Gönder                                                                                                    |                                                                                                    |
|                                                                                                    | Cep telefonunuza gelen SMS Onay Kodunu Giriniz<br>SMS Onay Kodunuzun Gegeriliği Için Kalan Süre<br>286<br>Saniye<br>SMS Doğrulama Kodu: |
|                                                                                                    | Tamam iptal                                                                                                    |
| © Copyright TÜBETAK BİLGEM Kamu Sertifikasyon Merkezi, Tüm Haka Saklıdır   Yasal Uyarı                                                                                                    |                                                                                                    |
|                                                                                                    |                                                                                                    |
|                                                                                                    |                                                                                                    |
|                                                                                                    | © Copyright TÜBİTAK BİLGEM Kamu Sertifikasyon Merkezi, Tüm Hakkı Sakkdır   Yasal Uyarı                                                  |

### 5-) "Başvuru Formu ve Sertifika Sahibi Taahhütnamesi İmzalama Yönteminin Belirlenmesi" alanında

#### iki başvuru yöntemi vardır:

| <b>NIL€</b><br>√itelikli | elikli Elektronik Sertifika Başvurusu<br>Elektronik Sertifika Başvurusu > Kullanıcı Girişi                                                                                                    |
|--------------------------|----------------------------------------------------------------------------------------------------|
| Basvu                    | ru Formu ve Sertifika Sahibi Taabhütnamesi İmzalama Yönteminin Belirlenmesi                                                                                                    |
| Dolo<br>aşa              | lurmuş olduğunuz başvuru formunu ve buna ait FORM-001-042 Kamu SM Nitelikli Elektronik Sertifika Sahibi Taahhütnamesi'ni<br>jıdaki yöntemlerden birini seçerek imzalayınız.                                                                                                    |
| Yör                      | ntem 1 : Islak İmzalı Başvuru Arayüzü                                                                                                    |
| Ilk (<br>Baş<br>gere     | lefa Nitelikli Elektronik Sertifika alacaksaniz ya da geçerli bir sertifikanız yoksa Islak İmzalı Başvuru Arayüzü 'nü kullanmalısınız.<br>vuru sonunda oluşacak PDF belgesini yazıcınızdan çıkarıp, ıslak imza ile imzaladıktan sonra kurum yetkilinize teslim etmeniz<br>ekecektir. |
| Yör                      | ntem 2 : Elektronik İmzalı Başvuru Arayüzü                                                                                                    |
| Geç                      | eni on vinenki elektronik imza Serunkaniz varsa elektronik İmzalı Başvuru Arayüzü 'nü kullanarak başvurunuza devam<br>bilirsiniz. Başvuru formu ve Sertifika Sahibi Taahhütnamesi elektronik ortamda Kamu SM'ye ulaşacağı için elekronik imzalama                                    |

- Islak İmzalı başvuru yapılırsa; başvuru formunun <u>ıslak imzalı halinin aslı</u> Müdürlüğümüz Destek Hizmetleri Başkanlığı / Sağlık Bilgi Sistemleri Birimi / EBYS&E-İmza Birimine gönderilmelidir.
- Elektronik İmzalı (E-Onaylı) başvuru yapılırsa; formun <u>ıslak imzalı halinin aslı gönderilmesine gerek</u> yoktur.
- → Her 2 başvuru yöntemi ile yapılan başvurular Kamu SM E-İmza Onaylama sayfasına düşmektedir.

#### 5.1-) Yöntem 1: Islak İmzalı Başvuru Arayüzü;

Bu yöntemin tercih edilmesi ile E-İmzalı başvuru yaparken yaşanacak kullanıcı ve sistemsel odaklı sorunların ortadan kaldırılmasına olanak sağlanmaktadır.

Yöntem 1: Islak İmzalı Başvuru Arayüzü seçildiğinde üzerine tıklanır ve başvuru formuna ulaşılır.

| 1           | Kamu Sertinkasyon Merkezi                                                                                                    |
|-------------|----------------------------------------------------------------------------------------------------|
| I           | Nitelikli Elektronik Sertifika Başvurusu                                                                                                    |
|             | Vitelikli Elektronik Sertifika Başvurusu >Kullanıcı Girişi                                                                                                    |
| I           | Islak İmzalı Başvuru Arayüzü                                                                                                    |
| S<br>F      | Sertifika Başvurunuz Alınmıştır. Lütfen, "Başvuru Formunu Aç" butonuna basarak doldurmuş olduğunuz formu açınız.<br>Pdf formatında açılacak olan başvuru formunuzu yazıcıdan çıklı aldıktan sonra imzalayarak, bağlı bulunduğunuz Kurum Yetkilinize teslim ediniz.                                                                                                    |
|             | Kurum Yetkiliniz CEYHUN MAZLUM (TRABZON VALİLİĞİ İL SAĞLIK MÜDÜRLÜĞÜ) olarak görünmektedir.<br>İmzaladığınız formu kendisine teslim ediniz.                                                                                                    |
| ۲<br>و<br>f | Yazıcıdan çıktı aldığınız formda lütfen karalama yapmayınız, düzeltme sıvısı/şeridi (daksil) ile değişiklik yapmayınız. Aksi takdirde başvurunuz<br>geçerliliğini yitirecektir. Çıktısını aldığınız formda değişiklik yapmak isterseniz, Kullanıcı Girişi sayfasından tekrar giriş yaparak <b>son doldurduğunuz</b><br>formunuzu güncellevebilir ve tekrar çıktı alabilirsiniz. |
| (           | Başvuru Formunu Aç Çıkış                                                                                                    |
| F           | Pdf olarak oluşturduğunuz bu formu açmak için ihtiyacınız olan PDF Reader (Portable Document Format Reader) bilgisayarınızda kurulu değilse<br>aşağıdaki linklerden birini tercih ederek PDF Okuyucuyu bilgisayarınıza yükleyebilirsiniz.                                                                                                    |
|             | Get Get Foxil Reader                                                                                                    |
|             |                                                                                                    |

- "Başvuru Formunu Aç" alanına tıklanır ve formun çıktısı alınır.
- Çıktısı alınan formun sağ alt köşede bulunan imzalama alanına ıslak imza ile imzalanır.
   (Islak imza ile imzalanmayan formlar geçersiz sayılacaktır.)
- Formun aslı (ister elden teslim yöntemi, ister bağlı bulunan İlçe Sağlık Müdürlüğü / İlçe Devlet Hastanesi / TSM Başkanlığı Evrak Birimi vasıtasıyla) İl Sağlık Müdürlüğü / Destek Hizmetleri Başkanlığı / Sağlık Bilgi Sistemleri Birimi / EBYS&E-İmza Kurum İl Yetkilisi Ceyhun MAZLUM 'a teslim edilir/ettirilir.
- Bu yöntemi seçip gerekli işlemler yapıldıktan sonra ödeme işlemi alanına geçiş yapabilirsiniz.

Not: Yazıcıdan çıktı aldığınız formda lütfen karalama yapmayınız, düzeltme sıvısı/şeridi (daksil) ile değişiklik yapmayınız. Aksi takdirde başvurunuz geçerliliğini yitirecektir. Çıktısını aldığınız formda değişiklik yapmak isterseniz, <u>Kullanıcı Girişi</u> sayfasından tekrar giriş yaparak son doldurduğunuz formunuzu güncelleyebilir ve tekrar çıktı alabilirsiniz.

#### 5.2.-) Yöntem 2: Elektronik İmzalı Başvuru Arayüzü;

 Bu yöntemin tercih edilmesi ile E-İmzalı başvuru yaparken yaşanacak ıslak imzalı formların zarar görmesi, teslim edilme süresi ve maliyetleri gibi sorunları ile karşılaşılmayacaktır. Bu yöntem kullanıldığında ıslak imzalı formun çıktısı alınıp ilgili birime gönderilmesine gerek yoktur.

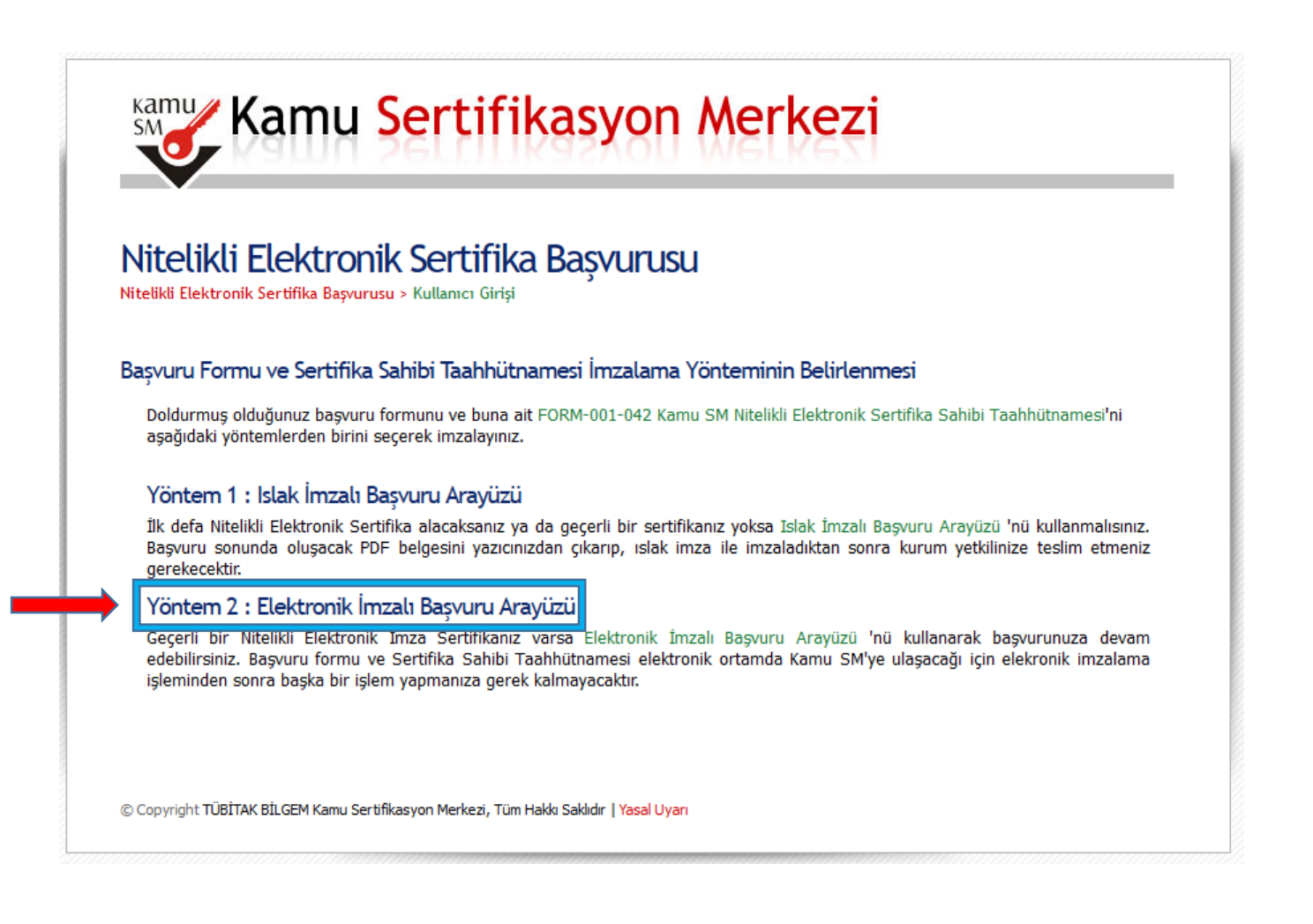

#### Elektronik İmzalı Yenileme Başvurusu esnasında dikkat edilmesi gereken hususlar;

- İşlem sırasında E-imza kartınız bilgisayara takılı olması gerekmektedir.
- Java güncel sürümünün yüklü olması gerekmektedir.
- AKİS Kart İzlem Aracı 'nın yüklü olması gerekmektedir.
- Bu kontrollerden sonra başvuru işlemlerine geçebilirsiniz.

| Kamu<br>SM | Kamu Sertifikasyon Merkezi                                                                                                    |  |
|------------|----------------------------------------------------------------------------------------------------|--|
| Nite       | ikli Elektronik Sertifika Başvurusu                                                                                                    |  |
| Başvuru    | Formu E-imzalama İşlemi                                                                                                    |  |
| 1.         | -<br>Elektronik İmzalama sertifikanızın bulunduğu kartınızı bilgisayarınıza takınız                                                                                                    |  |
| 2.         | İndirdiğiniz E-imza uygulamasını açınız. Henüz indirmediyseniz indirmek için tıklayınız. (Uygulamayı her başlatmada yeniden<br>indirmek istemiyorsanız, talimattaki adımları izleyebilirsiniz.)                                                                        |  |
| 3.         | Uygulamayı kullanabilmek için bilgisayarınızda Java 1.8 ve üzeri herhangi bir versiyonun kurulu olması gerekmektedir. KamuSM-<br>eImza,jnlp sini çalıştırdıktan sonra internet bağlantı hızınıza bağlı olarak uygulamanın indirilip çalışması birkaç dakika sürebilir. |  |
| 4.         | Kamu SM e-İmza Uygulaması'nı indirip çalıştırmakta <b>sorun yaşıyorsanız</b> bu linkten uygulamayı indirebilirsiniz.                                                                                                    |  |
| 5.         | Aşağıda görülen Doğrulama Kodunu kopyalayıp E-imza uygulamasına giriniz                                                                                                    |  |
| 6.         | E-imza uygulaması üzerinde imzalama işlemini gerçekleştiriniz                                                                                                    |  |
| 7.         | Uyarı : İmzalama işlemi aşamasında bu sayfayı kapatmayınız                                                                                                    |  |
|            | <b>Doğrulama Kodu</b><br>Kopyalamak için buraya tıklayabilirsiniz                                                                                                    |  |
|            | 856935818671735                                                                                                    |  |
|            | Kalan süre : <b>260</b> saniye                                                                                                    |  |
|            |                                                                                                    |  |

- **"Başvuru Formu E-İmzalama İşlemi"** alanında yer alan metin kısmında madde 2. de yer alan talimat izlenir ve işlem yapılacak olan **setup** çalıştırılır. Açıklamalardan da anlatıldığı gibi sorun yaşanırsa madde 4. te yer alan setup çalıştırılır.
- İlgili setuplar kurulurken sistem yada sahip olunan pc biraz bekletme yapabilir arka planda kurulması için gerekli zamanın beklenmesi gerekmektedir.
- Gerekli onaylar (zararlı yazılım uyarısı verebilir devam ediniz, java yükleme yapmak isteyebilir later sekmesini işaretleyiniz, çalışması için run sekmesine tıklayınız.) tarafınızca verildikten sonra kurulumu gerçekleştirilir ve aşağıda bulunan uygulama arayüzü açılacaktır.
- Doğrulama Kodu daha sonraki adımda kullanılacağı için lütfen kodun kopyalama işlemini gerçekleştiriniz.
- Kodun geçerlilik süresi 300 sn olduğu için lütfen bu zaman dilimi içerisinde işleminizi gerçekleştiriniz. Süre biterse eğer işlemleri yeniden yapmanız gerekecektir.

Açılan Kamu SM E-İmza Onay işlemi arayüzünde bulunan Doğrulama Kodu alanına "Başvuru Formu
 E-İmzalama İşlemi" alanında yer alan doğrulama kodunu giriniz.

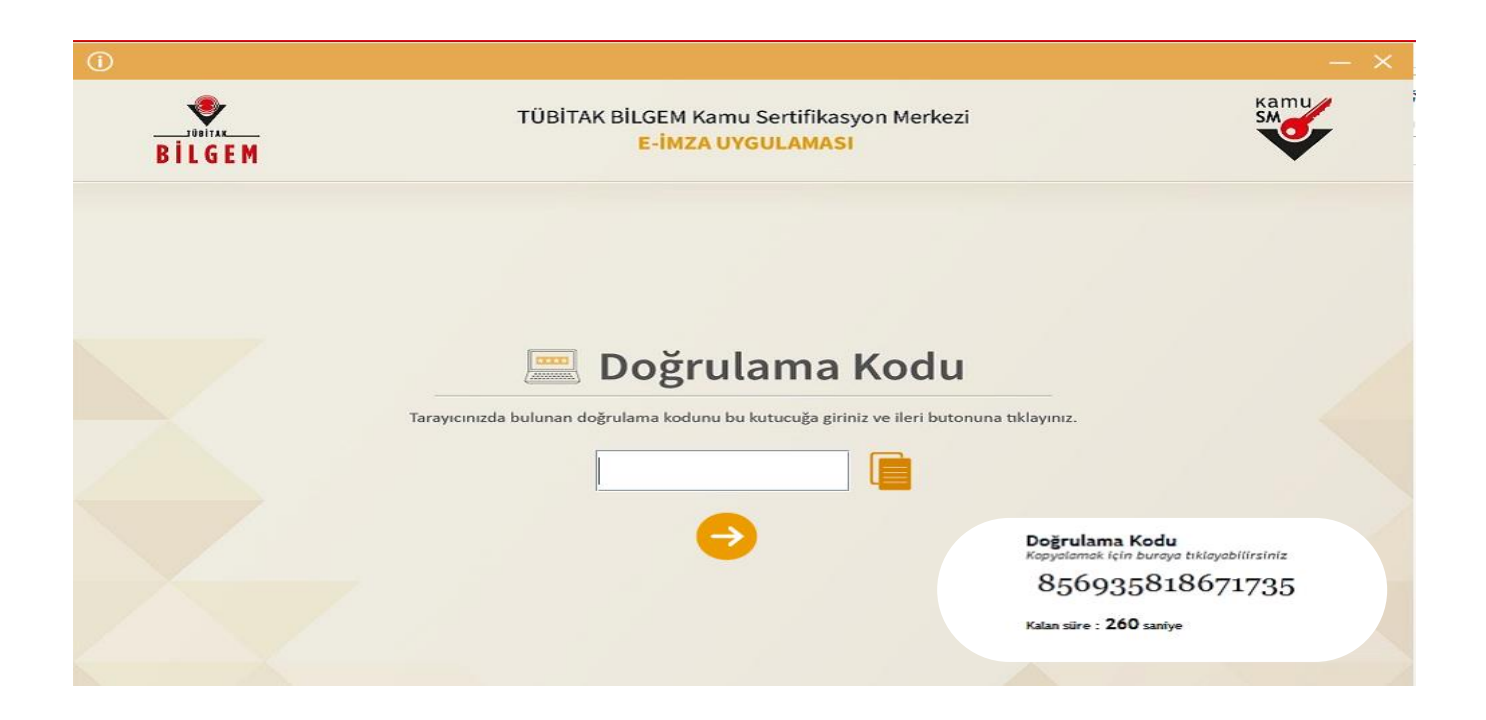

Karşınıza çıkan E-imza onaylama sayfasında sözleşmede yer alan bilgiler kontrol edilir ve sağ tarafta bulunan adınıza ait e-imza seçilir ve şifresi girilerek imzalaya tıklanır ve onay verilir.

|                                                                                                    | ÜBİTAK BİLGEM Kamu Sertifikasyon Merkezi<br>E-İMZA UYGULAMASI                                                                                           | Kamu<br>SM                                                                     |
|----------------------------------------------------------------------------------------------------|----------------------------------------------------------------------------------------------------|--------------------------------------------------------------------------------|
| Sö                                                                                                    | izleşme                                                                                                    | Sertifika Seçimi                                                               |
| İmzalanacak Metin 1:<br>Aşağıda yazılı bütün bilgilerin doğru olduğunu, aksi İ<br>beyan ederim.<br>Bu formdaki bilgilere göre şahsıma bir nitelikli elektre<br>AD:CEYHUN<br>SOYAD:MAZLUM<br>TC KİMLİK NUMARASI:17288820220<br>EPOSTA:cyhnmzlm@gmail.com<br>GÜVENLİK SÖZCÜĞÜ:e***1<br>ADRES:Gülbahar Hatun Mah. İnönü Cad. Ahmet Ca<br>KURUM ADI:TRABZON VALİLİĞİ İL SAĞLIK MI<br>KURUM BİRİMİ:İI Sağlık Müdürlüğü / Destek Hizm<br>BARKOD:26638E7662C6C14<br>ÜNVAN:İstatistikçi<br>İŞ TELEFONU:4624106110<br>İŞ TELEFONU:4624106110<br>İŞ TELEFONU:4624106110<br>İŞ TELEFONU:5322327986<br>POSTA KODU:61040<br>İL:TRABZON | nalde doğacak bütün zararlardan sorumlu olduğumu<br>onik sertifika hazırlanmasını talep ederim.<br>nı BALİ Sok. No:15<br>ÜDÜRLÜĞÜ<br>tetleri Başkanlığı | Sertifika Seçiniz<br>CEYHUN MAZLU<br>FIN Kodu<br>1 2 3 4 5 6 7 8 9 1 Temizle 0 |

- Onay verildikten sonra hem uygulamanın sonunda aşağıda belirtilen **"Tarayıcınıza giderek işleminize devam ediniz."** Uyarısına istinaden tarayıcıya giderek başvurunuzun yapıldığına dair uyarı veren sonuç kontrol edilmelidir.

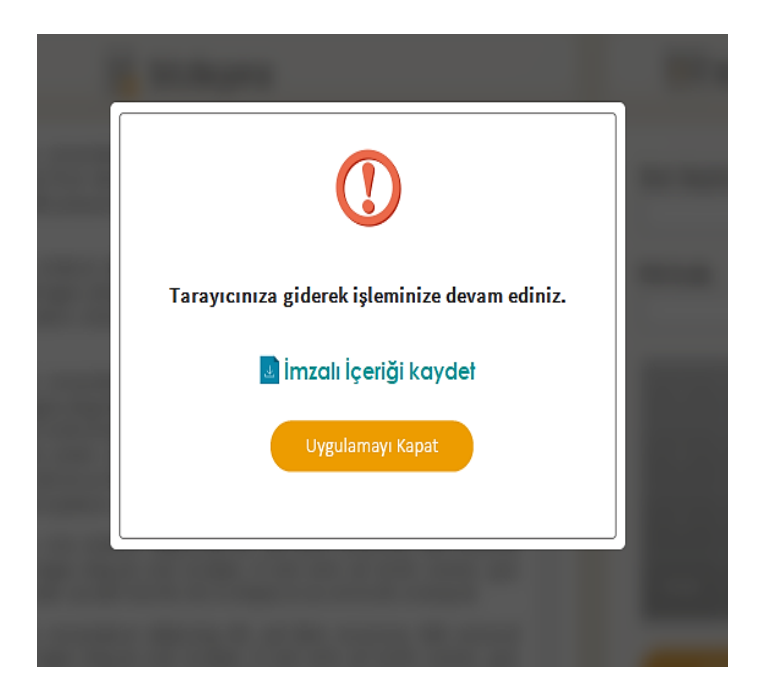

- Başvuru Formu E-imzalama İşlem Sonucu olarak **"Başvurunuz E-İmzalı olarak alınmıştır."** Uyarısı aldığınızda başvuru işlemi tamamlanmış olur.
- Bu yöntemi seçip gerekli işlemler yapıldıktan sonra ödeme işlemi alanına geçiş yapabilirsiniz.

| кати        | Kamu Sertifikasyon Merkezi                                                                      |  |
|-------------|-------------------------------------------------------------------------------------------------|--|
| Nitelikii E | <b>likli Elektronik Sertifika Başvurusu</b><br>Iektronik Sertifika Başvurusu > Kullanıcı Girişi |  |
| Başvuru     | ı Formu E-i mzalama İşlem Sonucu                                                                |  |
| Başv        | rurunuz E-imzalı olarak alınmıştır.                                                             |  |
|             |                                                                                                 |  |
|             |                                                                                                 |  |
|             |                                                                                                 |  |
|             |                                                                                                 |  |
| © Copyrig   | ıht TÜBİTAK BİLGEM Kamu Sertifikasyon Merkezi, Tüm Hakkı Saklıdır   Yasal Uyan                  |  |

#### 5.3-) Yöntem 1: Elektronik Onaylı Başvuru Arayüzü;

- Daha önceden herhangi bir sebepten dolayı Kamu SM > Online İşlemler > E-Devlet girişi üzerinden erişim sağlayıp Başvuru yöntemleri için bir kereliğine mahsus E-Onay vermiş kişiler için Islak İmzalı Başvuru Arayüzü yerine Elektronik Onaylı Başvuru Arayüzü yöntemi karşılarına çıkacaktır.
- Bu yöntemi seçtiğinizde "Başvurunuz E-Onaylı olarak alınmıştır."
- Uyarısı aldığınızda başvuru işleminiz tamamlanmış olup ödeme işlemi alanına geçiş yapabilirsiniz.

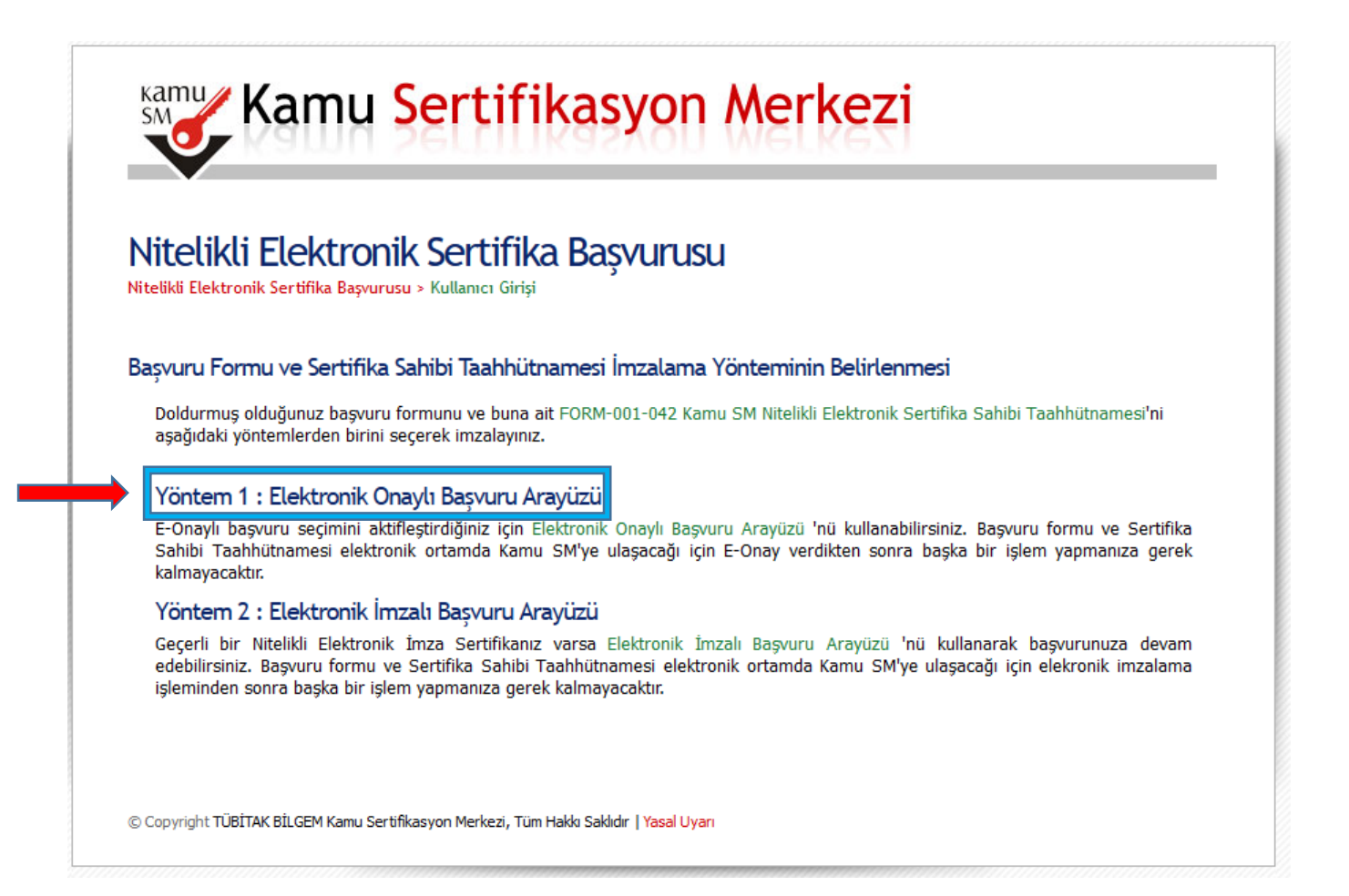

Not: E-Onay işleminin nasıl yapılacağı E-İmza Şifre Belirleme başlığı altında anlatılmıştır. !!!!!

### E-İMZA İÇİN ŞİFRE BELİRLEME VE E-ONAY VERME İŞLEMLERİ;

### E-İMZA İÇİN <mark>ŞİFRE BELİRLEME</mark> İŞLEMLERİ

- 1) Yenileme yapılan NES Elektronik İmzaların şifrelerinin belirlenmesi ve mevcut olan e-imzalarınız kilitlendiyse şifre belirlenerek kilidin açılması için aşağıdaki işlemlerin yapılması gerekmektedir.
- 2) Kamu SM Ana sayfasına giriş yapılır.

https://kamusm.bilgem.tubitak.gov.tr/

Online İşlemler Menüsü > Giriş Alanı > E-Devlet ile Giriş seçilir E-Devlet Kapısına Git tıklanır.

Not: Anasayfaya göz atmak istemeyen kullanıcı alttaki kısayol bağlantısının üzerine geldikten sonra

ctrl+Mouse sol tuşa beraber basarak ilgili alana ulaşabilirler.

https://giris.turkiye.gov.tr/Giris/gir?oauthClientId=9958fa29-b27a-420c-bd44-68a3cd1de71f&continue=https%3A%2F%2Fgiris.turkiye.gov.tr%2FOAuth2AuthorizationServer%2FAuthorizationCont roller%3Fresponse\_type%3Dcode%26client\_id%3D9958fa29-b27a-420c-bd44-68a3cd1de71f%26state%3D9D81765FCC0045139DA7D7B2FA8D7EF520220111135855V28L8%26scope%3DKimlik-Dogrula%253BAdSoyad%26redirect\_uri%3Dhttps%253A%252F%252Fgecit.kamusm.gov.tr%252FOAuth2%252Fedevl etsonuc

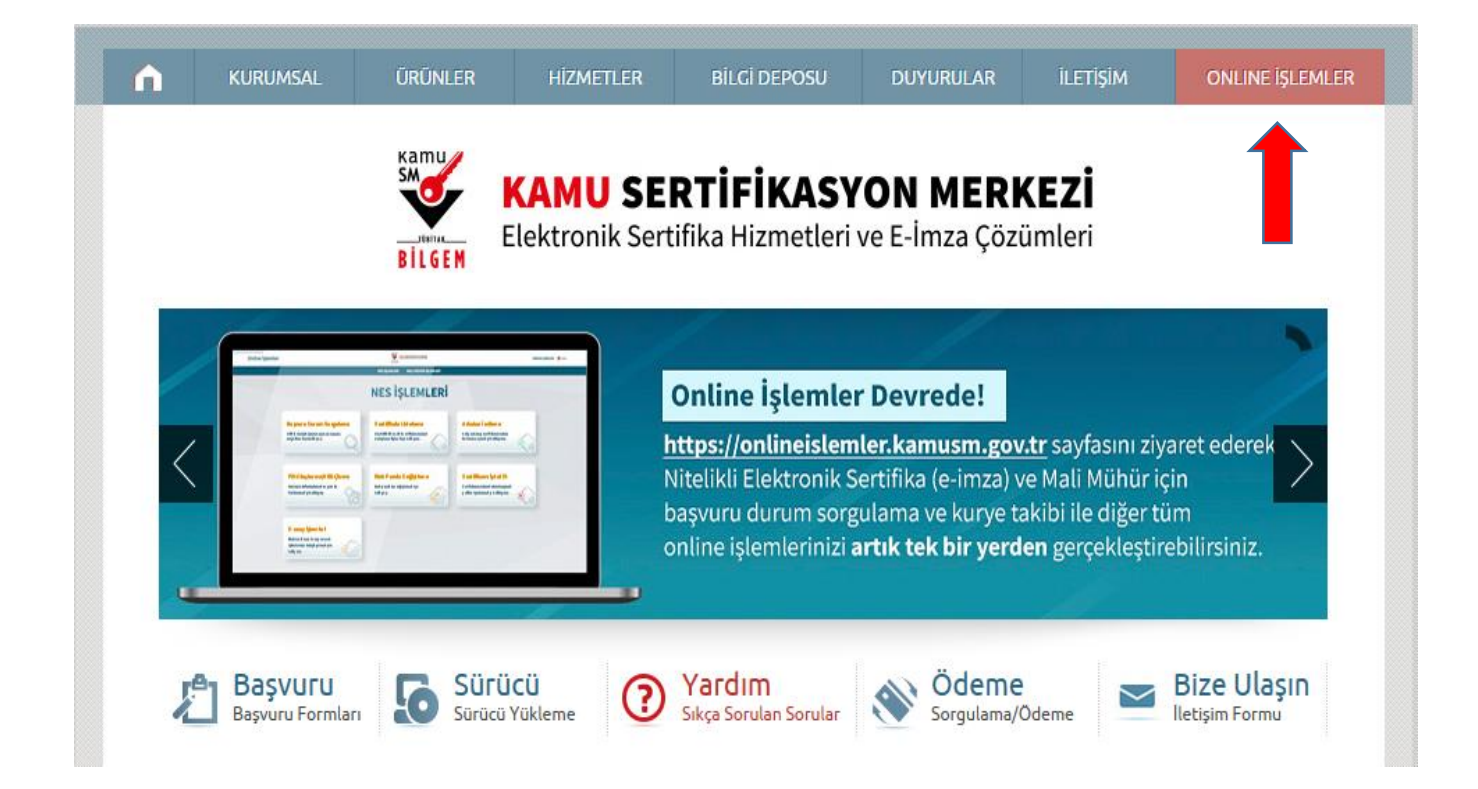

3) E-Devlet ile giriş yaptıktan sonra aşağıdaki butonlar sırasıyla tıklanır.

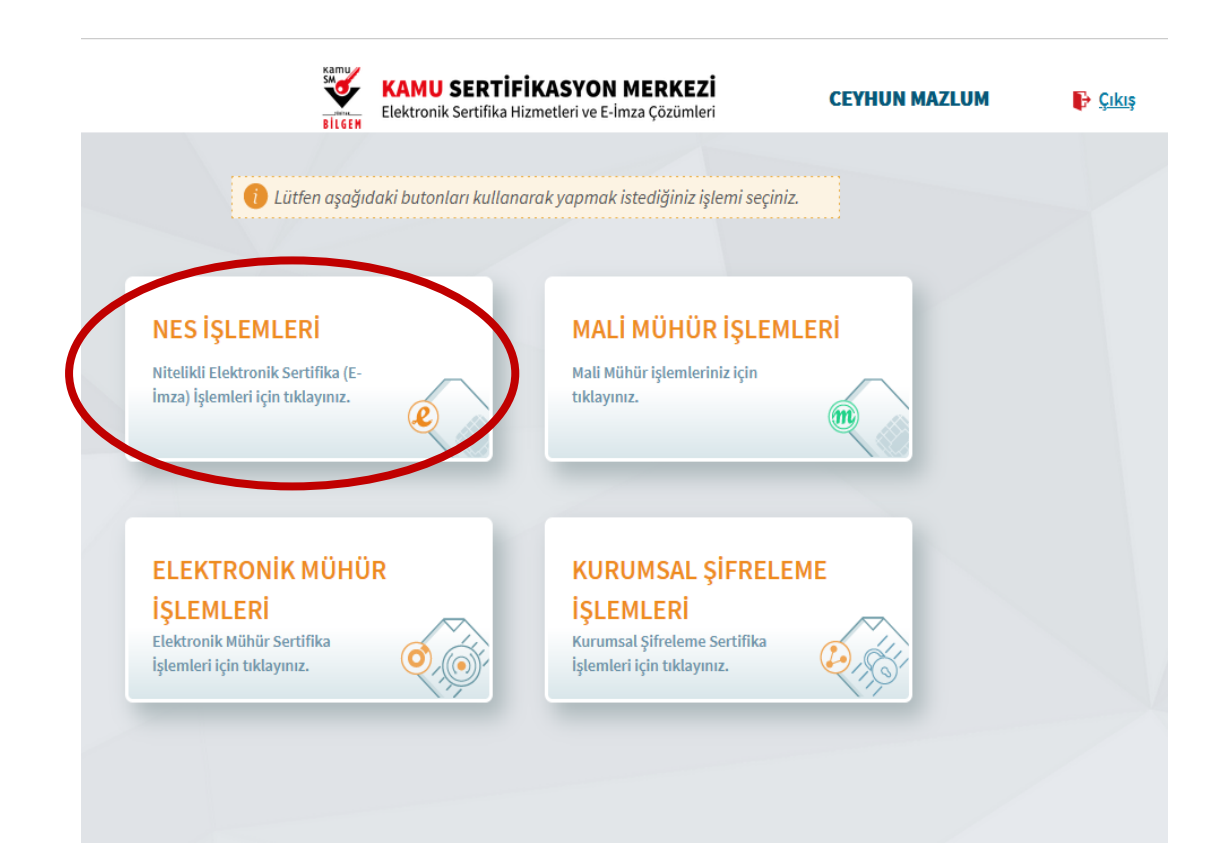

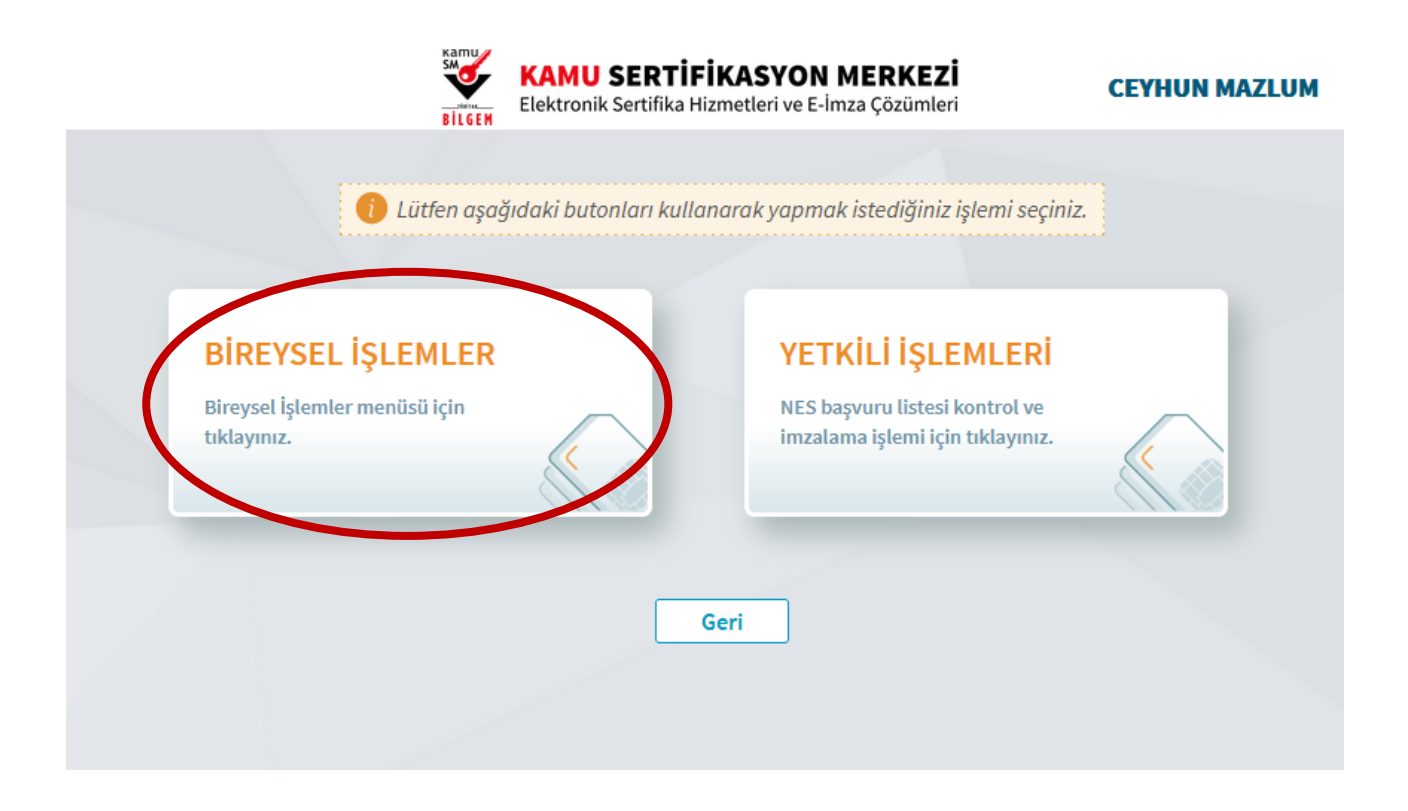

**4)** Pin oluşturmak için ve Kilit Çözme işlemi için **Pin Oluşturma/Kilit Çözme** sekmesine tıklanır.

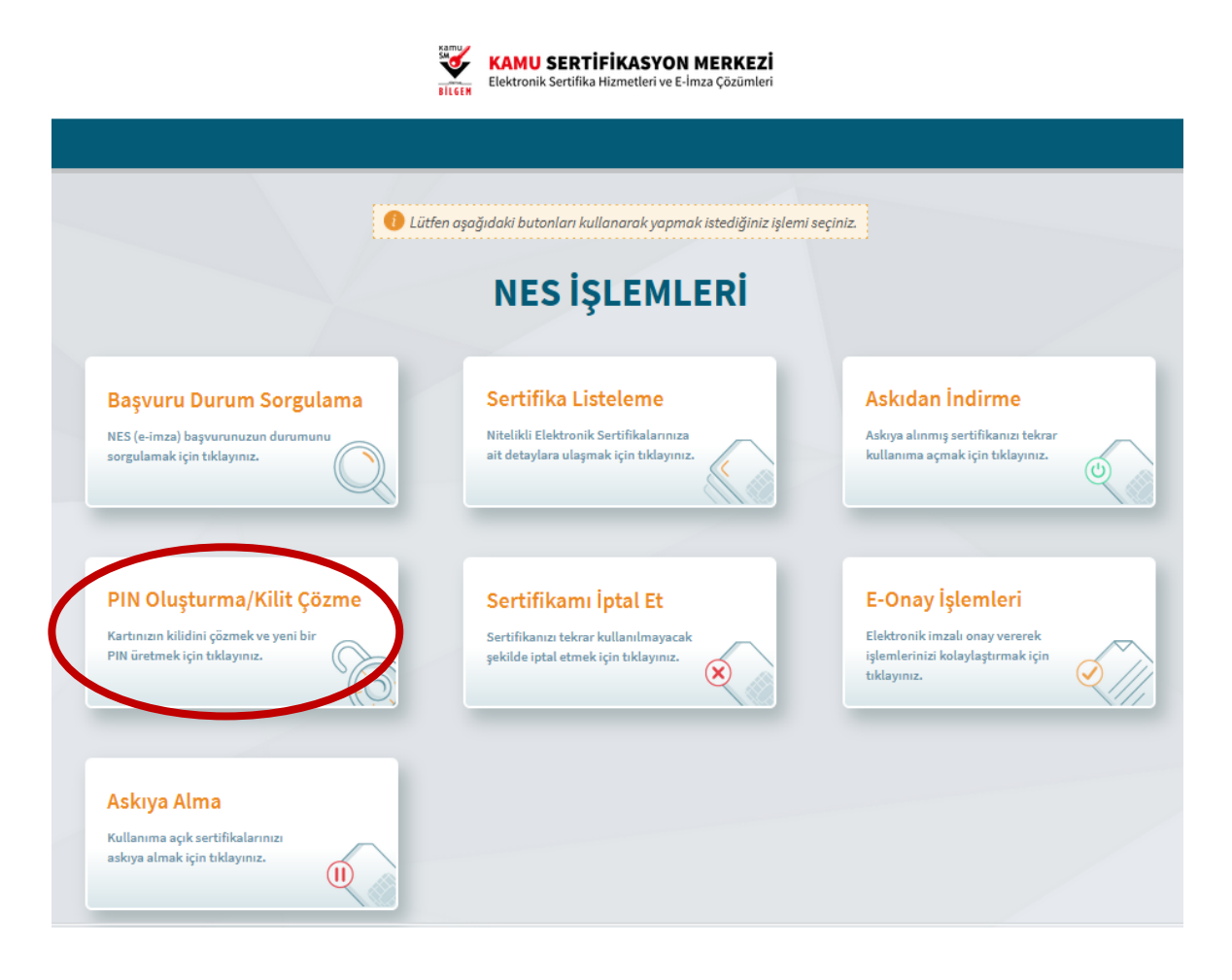

- 5) Pin oluşturma ekranına giriş yaptıktan sonra aynı E-İmzalı Onay verme sürecindeki gibi işlem devam ettirilir.
- "Pin Oluşturma/Kilit Çözme" alanında yer alan metin kısmında madde-1 de yer alan talimat izlenir ve işlem yapılacak olan setup çalıştırılır. Açıklamalardan da anlatıldığı gibi sorun yaşanırsa madde-2 de yer alan setup çalıştırılır.
- İlgili setuplar kurulurken sistem ya da sahip olunan pc biraz bekletme yapabilir arka planda kurulması için gerekli zamanın beklenmesi gerekmektedir.
- Gerekli onaylar (zararlı yazılım uyarısı verebilir devam ediniz, java yükleme yapmak isteyebilir later sekmesini işaretleyiniz, çalışması için run sekmesine tıklayınız.) tarafınızca verildikten sonra kurulumu gerçekleştirilir ve aşağıda bulunan uygulama arayüzü açılacaktır.
- Doğrulama Kodu daha sonraki adımda kullanılacağı için lütfen kodun kopyalama işlemini gerçekleştiriniz. Kodun geçerlilik süresi 300 sn olduğu için lütfen bu zaman dilimi içerisinde işleminizi gerçekleştiriniz. Süre biterse eğer işlemleri yeniden yapmanız gerekecektir.

|                 | Kilit Çözme Niteliki Elektronik Serti                                                                                                    |
|-----------------|----------------------------------------------------------------------------------------------------|
| İmzalama işlemi | aşamasında bu sayfayı kapatmayınız.                                                                                                    |
| 0               | Akıllı kartınızın kilidini çözmek ve yeni bir PIN kodu üretmek için e-imza uygulamasını çalıştırmanız gerekmektedir. <u>İndirmek için tıklayınız.</u> (Uygulamayı her<br>başlatmada yeniden indirmek istemiyorsanız, <u>talimattaki</u> adımları izleyebilirsiniz.) Uygulamayı kullanabilmek için bilgisayannızda Java 1.8.0 ve üzeri herhangi<br>bir versiyonun kurulu olması gerekmektedir. KamuSMelmza.jnlp'sini çalıştırdıktan sonra internet bağlantı hızınıza bağlı olarak uygulamanın indirilip çalışması<br>birkaç dakika sürebilir. |
| 2               | Kamu SM e-imza Uygulaması'nı indirip çalıştırmakta <b>sorun yaşıyorsanız <u>bu linkten</u> uygulamayı indirebilirsiniz.</b>                                                                                                    |
| 3               | Elektronik İmzalama sertifikanızın bulunduğu kartınızı bilgisayarınıza takınız.                                                                                                    |
| 4               | İndirdiğiniz e-imza uygulamasını açınız.                                                                                                    |
| 5               | Aşağıda görülen doğrulama kodunu kopyalayıp e-imza uygulamasına giriniz.                                                                                                    |
| 6               | PIN oluşturmak istediğiniz kartınızı seçiniz ve yeni PIN kodunuzu oluşturunuz. (E-imza uygulaması üzerinde yalnızca Online İşlemler'e giriş yapan kullanıcının<br>Kamu SM'den aldığı akıllı kartlar listelenmektedir.)                                                                                                    |
| 1               |                                                                                                    |
|                 | Doğrulama Kodu<br>Kodu koyvalamak için <u>tiklayınır.</u><br>716179237612613<br>Kalan süre: 285 <b>saniye</b><br>Tekrar Kod Al                                                                                                    |
|                 | Doğrulama Kodu<br>Kodu koyulamak için <u>tikloyanız.</u><br>716179237612613<br>Kalan süre: 285 saniye<br>Tekzer Kod Aj                                                                                                    |

- Açılan Kamu SM E-İmza Onay işlemi arayüzünde bulunan Doğrulama Kodu alanına "Pin Oluşturma/Kilit Çözme" alanında yer alan doğrulama kodunu giriniz.

| 0      |                                                                                          | – × |
|--------|------------------------------------------------------------------------------------------|-----|
| BILGEM | TÜBİTAK BİLGEM Kamu Sertifikasyon Merkezi<br>E-İMZA UYGULAMASI                           | SM  |
|        |                                                                                          |     |
|        |                                                                                          |     |
|        | Tarayıcınızda bulunan doğrulama kodunu bu kutucuğa giriniz ve ileri butonuna tıklayınız. |     |
|        | 716179237612613                                                                          |     |
|        | $\bigcirc$                                                                               |     |
|        |                                                                                          |     |
|        |                                                                                          |     |
|        |                                                                                          |     |

- Karşınıza çıkan "Kilit Çözme Bilgilendirme" sayfasında yer alan bilgiler kontrol edilir ve sağ tarafta bulunan adınıza ait e-imza kartı seçilir ve belirlenen şifre girilerek Pin Kodunu Değiştir tıklanır ve onay verilir.
- Not: Belirlenecek şifre eski kullanılan şifreniz olabilir. Sistemlerimizde sağlıklı çalışması için sadece sayıdan oluşacak 6 karakterli bir şifre belirlenmesi önerilmektedir.

| BILGEM | TÜBİTAK BİLGEM Kamu Sertifik<br>E-İMZA UYGULAMA                                                                                         | asyon Merkezi<br><mark>\SI</mark>                 | SM<br>SM |
|--------|----------------------------------------------------------------------------------------------------|---------------------------------------------------|----------|
|        | lendirme 🔊 🕹                                                                                                    | 📙 Kart Seçimi                                     |          |
|        | Akıllı kartınızı bilgisayarınıza takınız ve                                                                                             | Kart Seçiniz<br>1 - CEYHUN MAZLU<br>Yeni PIN Kodu |          |
|        | işlem tamamlanana kadar çıkarmayınız.                                                                                                   | Yeni PIN Kodu (Tekrar)                            |          |
|        | Akıllı kartınızı listeden seçiniz.                                                                                                    | 1 2 3<br>4 5 6<br>7 8 9                           |          |
|        | PIN kodunuzu en az 6, en fazla 12 haneli olacak şekilde<br><b>Yeni PIN Kodu</b> ve <b>Yeni PIN Kodu (Tekrar)</b><br>alanlarına giriniz. | Ternizle 0 ←                                      |          |
|        | Değiştirme Tarihi: 🇰 11.01.2022 🕓 15:57:23                                                                                              | PIN Kodunu Değiştir<br>Kalan Süre: 193            |          |

- Cep telefonunuza gelecek sms onay kodu girildikten sonra **doğrulama** işlemi gerçekleştirilir.

|                                                                                                    | z |
|----------------------------------------------------------------------------------------------------|---|
| Sistemimizde kayıtlı ******7986 numarasına gönderilen                                                                      |   |
| doğrulama kodunu giriniz.                                                                                                  |   |
|                                                                                                    |   |
| Kalan Süre: 152 saniye                                                                                                    |   |
| Kapat Doğrula                                                                                                    |   |
| SMS ulaşmadı mı? Yeniden gönder                                                                                            |   |
| Kayıtlı telefon numaranızın güncel olmadığını düşünüyorsanız 444 5576<br>numaralı Çağrı Merkezi'miz ile iletişime geçiniz. |   |
|                                                                                                    |   |

Trabzon İl Sağlık Müdürlüğü / Destek Hizmetleri Başkanlığı / Sağlık Bilgi Sistemleri Birimi / E-İmza Ofisi

- Doğrulama işlemi gerçekleştikten sonra sistem tarafından İşleminiz Başarılıdır. Uyarısı alınana kadar beklenir. Uyarıdan sonra uygulama kapatılır. Tarayıcıda açılan sayfaya geçilir.

| İşleminiz Başarılıdır.              |  |
|-------------------------------------|--|
| PIN kodunuz başarıyla değiştirildi. |  |
| Uygulamayı Kapat                    |  |

- Tarayıcıda bulunan İşlem Başarılı Pin Oluşturma/Kilit Çözme işleminiz tamamlanmıştır. Uyarısı alındıktan sonra işleminiz tamamlanmış olup yeni şifreniz ile e-imzanızı kullanmaya başlayabilirsiniz.

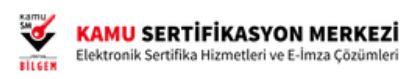

| PIN Oluşturma/Kilit Çözme | Nitelikli Elektronik Sertifika                      |  |
|---------------------------|-----------------------------------------------------|--|
|                           |                                                     |  |
|                           | PIN Olusturma/Kilit Cözme isleminiz tamamlanmıştır. |  |
|                           |                                                     |  |
|                           | Ana Sayfa                                           |  |
|                           |                                                     |  |

### E-İMZA İÇİN E-ONAY VERME İŞLEMLERİ

- E-İmza için E-onay verme işlemi bir kereliğine yapılmaktadır.
- Yenileme başvurusu yaptığımız esnada Islak İmzalı Başvuru Yöntemi yerine otomatik olarak sistem tarafından gelmektedir.
- Bu işlemin avantajı ise yenileme işlemi yapılırken Islak İmzalı Başvuru alanı ortadan kalkmakta (yani ıslak imzalı başvuru sistem tarafından engellenir. Formun çıktısını alıp göndermek durumunda kalmazsınız.) E-İmzalı başvuru adımları esnasında e-imza kartınız yanınızda olmasına gerek kalmaz, yaşanacak olan teknik hatalara ve kullanıcı bazlı eksikliklere maruz kalınmayacak olmasıdır.
- E-Onaylı başvuru ile E-İmzalı başvuru arasındaki fark şudur: E-onay işlemini yapan kullanıcı için süre kısıtlaması yoktur. E-İmzasının kullanım süresi geçse bile başvuru işlemini bu adımla gerçekleştirebilir. E-İmzalı başvuruda ise mevcut e-imzanın kullanım süresince başvuru işlemi E-İmzalı olarak yapılabilir.
- "E-Onaylı başvurunuz alınmıştır." uyarısı aldığınız anda başvuru işleminiz tamamlanmış olur.
- Başvurudan sonra yapılacak olan ödeme işlemlerine ve onaylama işlemi içinde ilgili birime ulaşma adımlarına geçilir.

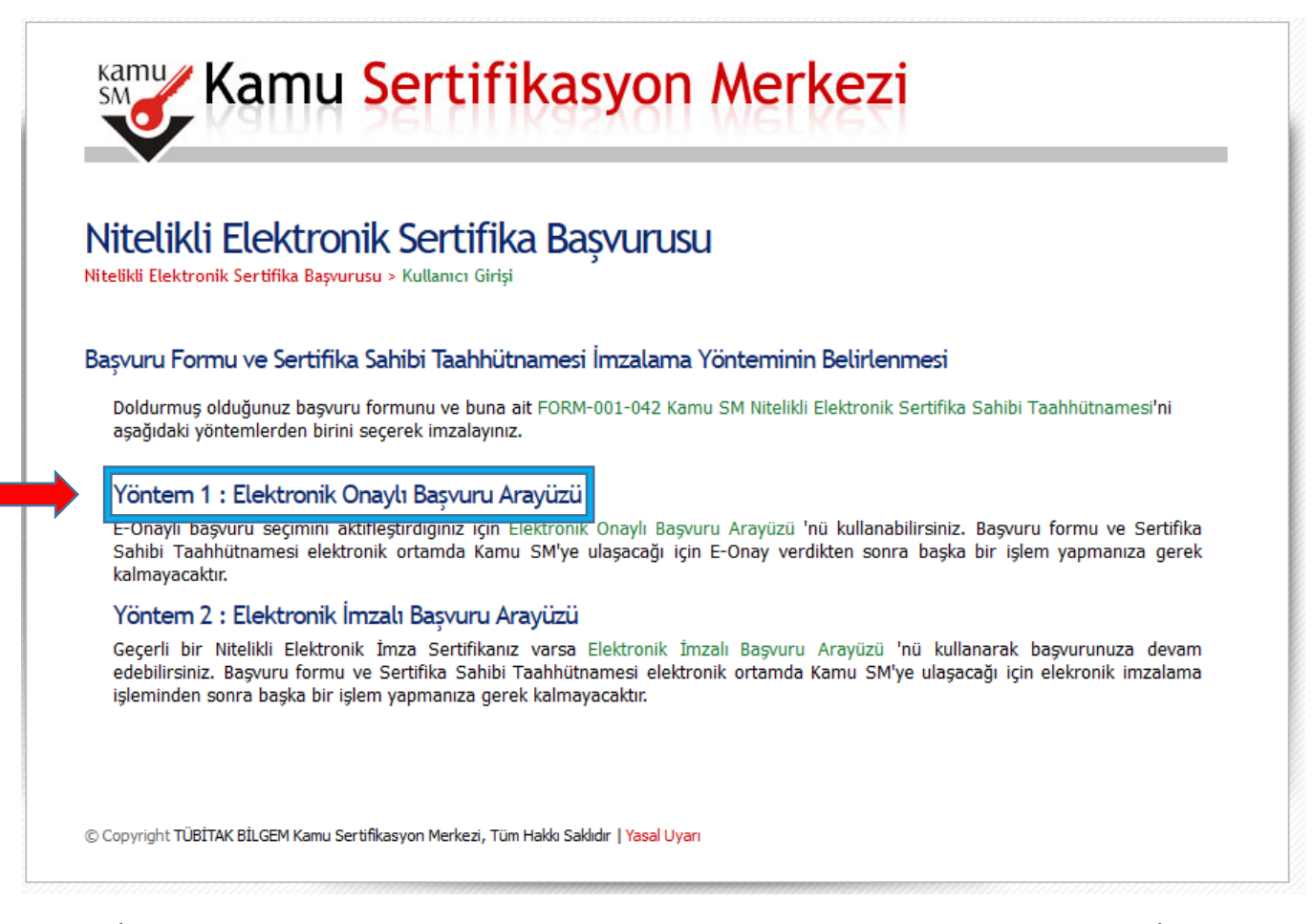

- E-Onay Verme İşlemi şu şekilde gerçekleştirilmektedir;
- Kamu SM Ana sayfasına giriş yapılır.

https://kamusm.bilgem.tubitak.gov.tr/

- Online İşlemler Menüsü > Giriş Alanı > E-Devlet ile Giriş seçilir E-Devlet Kapısına Git tıklanır.
- Sırasıyla NES İşlemleri > Bireysel İşlemler > NES İşlemleri</mark> alanına ulaşılır.
- E-Onay İşlemleri butonuna tıklanır.

|                                                                                                    | KAMU SERTIFIKASYON MERKEZİ<br>Elektronik Sertifika Hizmetleri ve E-İmza Çözümleri                       |                                                                                                    |
|----------------------------------------------------------------------------------------------------|----------------------------------------------------------------------------------------------------|----------------------------------------------------------------------------------------------------|
| Jütten a                                                                                            | şağıdaki butonları kullanarak yapmak istediğiniz işlemi se<br>NES İŞLEMLERİ                             | sçiniz                                                                                                    |
| Başvuru Durum Sorgulama<br>NES (e-imza) başvurunuzun durumunu<br>sorgulamak için tıklayınız.        | Sertifika Listeleme<br>Nitelikli Elektronik Sertifikalarınıza<br>ait detaylara ulaşmak için tiklayınız. | Askıya alınmış sertifikanızı tekrar<br>kullanıma açmak için tıklayınız.                                       |
| PIN Oluşturma/Kilit Çözme<br>Kartınızın kilidini çözmek ve yeni bir<br>PIN üretmek için tıklayınız. | Sertifikamı İptal Et<br>Sertifikanızı tekrar kullanılmayacak<br>şekilde iptal etmek için tıklayınız.    | <b>E-Onay İşlemleri</b><br>Elektronik imzalı onay vererek<br>işlemlerinizi kolaylaştırmak için<br>tıklayınız. |
| Askıya Alma<br>Kullanıma açık sertifikalarınızı<br>askıya almak için tıklayınız.                    |                                                                                                    |                                                                                                    |

- İlgili alana ulaştığınız e-imza yenileme veya şifre belirleme işlemleri esnasında yaptığınız işlemlerle aynı işlem uygulanır ve bir kereliğine mahsus olmak üzere e-onay verme işlemi tamamlanmış olur.

| e-Onay İşlemleri (2/2)                                                                                                    | • |  |
|----------------------------------------------------------------------------------------------------|---|--|
| <ul> <li>Imzalama işlemi aşamasında bu sayfayı kapatmayınız.</li> <li>e-Onay işlemini imzalamak için e-imza uygulamasını çalıştırmanız gerekmektedir. İndirmek için tiklayınız.</li> <li>(Uygulamayı her başlatmada yeniden indirmek istemiyorsanız, talimattaki adımları izleyebilirsiniz.) Uygulamayı kullanabilmek için bilgisayarınızda Java 1.8.0 ve di herhangi bir versiyonun kurulu olması gerekmektedir. KamuSMelmza.jnlp'sini çalıştırdıktan sonra internet bağlantı hızınıza bağlı olarak uygulamanın indirilip çalı birkaç dakika sürebilir.</li> <li>Kamu SM e-İmza Uygulaması'nı indirip çalıştırmakta sorun yaşıyorsanız bu linkten uygulamayı indirebilirsiniz.</li> <li>Elektronik imzalama sertifikanızın bulunduğu kartınızı bilgisayarınıza takınız.</li> <li>İndirdiğiniz e-İmza uygulamasını açınız.</li> <li>Aşağıda görülen doğrulama kodunu kopyalayıp e-İmza uygulamasına giriniz.</li> <li>e-İmza uygulaması üzerinde imzalama işlemini gerçekleştiriniz.</li> </ul> |   |  |
| Doğrulama Kodu<br>Kodu kopyalamak için <u>tıklayanız.</u><br>674666975589212<br>Kalan süre: 277 saniye<br>Tekrar Kod Al<br>Geri Ana Sayfa                                                                                                    |   |  |

#### E-İmza Yenileme Başvurusu Yapacak Kullanıcılar İçin Öneriler:

- Yenileme Başvurusu yapacak kullanıcı önce Kamu SM <u>https://kamusm.bilgem.tubitak.gov.tr/</u> Online
   İşlemler Menüsü alanından 1 kereliğine E-Onay İşlemini gerçekleştirmelidir.
- Daha sonra <u>https://portal.kamusm.gov.tr/bp/ws.go</u> adresinden E-İmza Yenileme adımlarını yaptıktan sonra başvuru yöntemini E-Onaylı seçip seçerek başvuru işlemlerini gerçekleştirir.
- Bu yöntemi yapmak istemeyen kullanıcılar direkt olarak <u>https://portal.kamusm.gov.tr/bp/ws.go</u> adresinden ister **Islak İmzalı** ister **E-İmzalı** olarak başvuru işlemlerini gerçekleştirebilir.
- Yapılacak tüm başvuru işlemlerinden sonra ödeme işlemini yaparak onaylama işlemleri için ilgili birime ulaşma sürecine geçilir.
- E-Onaylı başvuru ile Islak İmzalı başvuru arasındaki fark şudur: Kullanıcı sistem üzerinden e-onay verince ıslak imzalı başvuru adımı sistem tarafından kapatılır. Başvuru adımı sadece e-onaylı ve eimzalı olarak yapılabilir. Islak imzalı formun aslının gönderilmesine gerek kalmaz.
- E-Onaylı başvuru ile E-İmzalı başvuru arasındaki fark şudur: E-onay işlemini yapan kullanıcı için süre kısıtlaması yoktur. E-İmzasının kullanım süresi geçse bile başvuru işlemini bu adımla gerçekleştirebilir. E-İmzalı başvuruda ise mevcut e-imzanın kullanım süresi boyunca başvuru işlemi E-İmzalı olarak yapılabilir.

### E-İMZA İÇİN ÜCRET ÖDEME İŞLEMLERİ;

- 1) E-İmza yenileme işlemini gerek Islak İmzalı olarak gerek E-İmzalı olarak gerçekleştiren Aile Hekimi Sağlık Bakanlığının aldığı karar çerçevesinde ücreti kendilerinden tahsil edilecektir.
- 2) Kullanıcı ister Mobil telefon üzerinden ister Banka aracılığı ile aşağıda bilgileri belirtilen Müdürlüğümüz Döner Sermaye hesabına KAMU SM 2022 yılında ödenmesi gereken ücret tarifesi listesinde yer alan 3 Yıllık Nitelikli Elektronik Sertifika ücretini yatırması ve belirtilen mail adresine göndermesi gerekmektedir.
- IBAN: TR46 0001 2009 7710 0006 0000 15
- ALICI ADI: Trabzon Sağlık Müdürlüğü Döner Sermaye
- Yatırılacak Ücret: 200,60 TL
- Açıklama: İsim & Soyisim T.C. ..... Nolu AHB NES E-İmza Yenileme Ücreti
- \* Noktalı yere Aile Hekimliği Birim Kodu yazılacak 61.01.000 gibi)
- Yatırılan Ücret Dekontu: Aşağıdaki iletişim adreslerinden herhangi birine gönderilmesi
- \* cyhnmzlm@gmail.com adresine mail atılması,
- \* Eğer mail atarken sorun yaşanırsa ilgili kişiye
- \* Ceyhun MAZLUM (05322327986) WhatsApp üzerinden gönderilmesi,
- 3) Yapılan işlemden sonra ilgili kişiye ulaşılarak başvuru onayının verilmesi ve işlemlerin tamamlanması sağlanmalıdır.

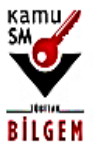

# KAMU SERTIFIKASYON MERKEZI

Elektronik Sertifika Hizmetleri ve E-İmza Çözümleri

## Fiyatlandırma

Fiyatlarımız, 1 Ocak 2022 tarihinden itibaren geçerli olacaktır.

|   | Ürün                                              | Fiyat                           |
|---|---------------------------------------------------|---------------------------------|
| 1 | 1 yıllık nitelikli elektronik sertifikanın fiyatı | 129,80 TL (110 TL + KDV)        |
| 2 | 2 yıllık nitelikli elektronik sertifikanın fiyatı | <b>159,30 TL</b> (135 TL + KDV) |
| 3 | 3 yıllık nitelikli elektronik sertifikanın fiyatı | <b>200,60 TL</b> (170 TL + KDV) |
| 4 | VPN/LOGON ( NES'SIZ )                             | 118,00 TL (100 TL + KDV)        |
| 5 | VPN/LOGON ( NES ile birlikte alındığında)         | <b>59,00 TL</b> (50 TL + KDV)   |
| 6 | Mini kart okuyucu fiyatı                          | 118,00 TL (100 TL + KDV)        |

Not: Mini Kart Okuyucu almak isteyenler için ücret (118,00 TL) Fiyatlandırma listesinde belirtilmiştir. Müdürlüğümüz IBAN Numarasına ücretini yatırmak kaydıyla ilgili birimden temin edebilirsiniz.